# Opgave: Razor Pages

Baggrund: Opgave om Running app (løbeklub-'Løb For Livet'), se tidlige opgave og denne opgave

Du skal tage udgangspunkt i de tidligere opgaver for running App – Du kan fortsat arbejde som parprogrammering : se evt. en løsning her <u>https://github.com/rf23da2b1-1b/RunningApp</u>

## Opgave 1: Connection-string

Du skal i dit library tilføje et par klasser, den første er:

Du skal lave en klasse **Secret** (eller hvad du synes passer), som indeholder din connection string til din database. Eksempel:

```
public static class Secret
{
    public static string GetConnectionString
    {
        get { return "... din connection string ..."; }
    }
}
```

Vigtigt (VS22): Derefter skal du 'højre-klikke' på Secret.cs vælggit -> ignore og Untrack item , så din connection-string **IKKE** kommer op i github I (Rider) prøv evt: <u>https://plugins.jetbrains.com/plugin/7495--ignore</u>

#### Opgave 2: Repository til databasen

Trin 1: Opret tabel opret en database tabel, med kolonner svarende til properti'ene i Member klassen-

Trin 2: Interface for Repository

Hav et Interface, hvis du ikke har et interface – refaktorer ved at extract an interface, så du får levet et fra din klasse MemberRepository.

Trin3: Lav et nyt MemberRepository

Implementer interfacet i en ny klasse MemberRepositoryDB. Du skal nu implementere de fem metoder men ved at koble op til din database.

se evt. tidligere opgave om opkobling til database

#### Opgave 3: Benyt det nye Repository til databasen

I RunningApp RazorPage applikationen udskift i program.cs MemberRepository til MemberRepositoryDB og prøv din appliktion.

#### Opgave 4: Upload applikation til Simply.com

#### Du skal lave et subdomaine i simply.com - klik på subdomæner

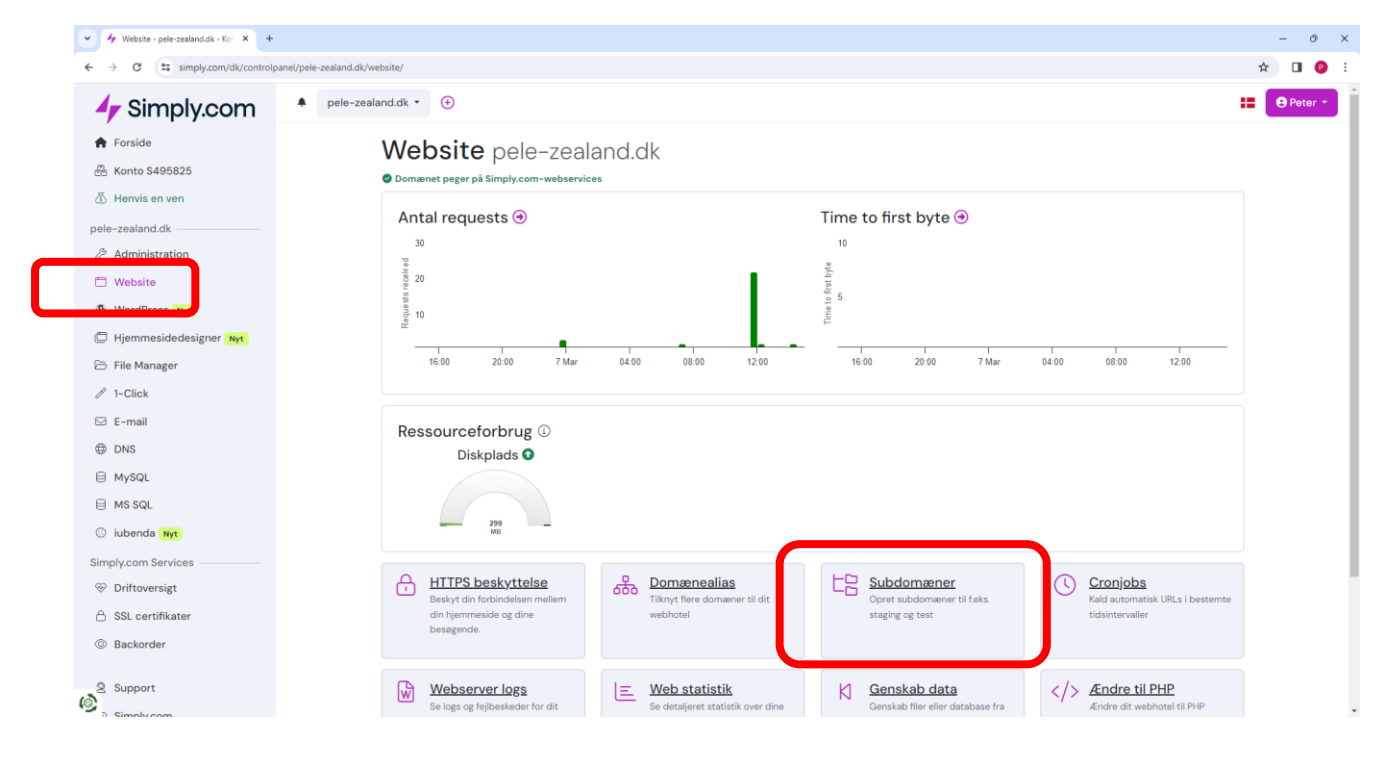

### Login informationer finder du her:

| v 4 pele-zealand.dk - Kontrolpanel × +                                             |                                                                                                    | - 0 X     |
|------------------------------------------------------------------------------------|----------------------------------------------------------------------------------------------------|-----------|
|                                                                                    |                                                                                                    | ☆ 🛯 🙆 🗄   |
| ✓ Simply.com ★ Forside ★ Konto \$495825                                            | <ul> <li>▶ pele-zealand.dk ▼ ①</li> <li>▶ pele-zealand.dk Standard Suite</li> </ul>                                                                                                    | e Peter - |
| <ul> <li>Ğ Henvis en ven</li> <li>pele-zealand.ox</li> <li></li></ul>              | ♥ Automatisk tomyel: refikke aktiveret læs.mere       ♥ Domanet uministreres igennem Simply.com         ♥ Formy       ● Op rader       ピ Loginoplysninger         Ø Ændre adgangsko:       I Ændre produkt       ② Overdrag proc kt.       ご Ombyt produkter       IIII Auth-ID till flytning       B Domæne-certifikat | _         |
| <ul> <li>Website</li> <li>WordPress Nyt</li> <li>Hjemmesidedesigner Nyt</li> </ul> | Website         Se mere information om din hjemmeside og<br>funktioner hertil         Modtag og send e-mail fra dit domæne                                                                                                    |           |
| <ul> <li>File Manager</li> <li>1-Click</li> </ul>                                  | Generel information Tildelte servere                                                                                                    |           |
| <ul> <li>☑ E-mail</li> <li>⊕ DNS</li> </ul>                                        | Domæne         pele-zealand.dk         Webserver         nt25.unoeuro.com           Produkt         Standard Suite (ASP / ASP.NET)         (IP: 93.191356.8)                                                                                                    |           |
| ⊜ MySQL<br>⊜ MS SQL                                                                | Automatisk fornyelse ©     A Deaktiveret     MS SQL server     mssql3.unoeuro.com       Produktudløbsdato C     21. februar 2026 16:18     Navneserver 1     nslsimply.com                                                                                                    |           |
| 💿 iubenda Nyt                                                                      | Domæneudløbsdato C     19. februar 2027 02:00       Direkte URL     Navneserver 2     ns2.simply.com                                                                                                    |           |
| Simply.com Services                                                                | pele-zealand.dk.nt25.unoeuro-server.com  Navneserver 3 ns3.simply.com                                                                                                    |           |
| <ul> <li>SSL certifikater</li> <li>Backorder</li> </ul>                            | Ejerskab<br>Kontoplysningerne bestemmer ejerskab og fakturering af dette produkt.                                                                                                    |           |
| Simply com                                                                         | Domænet administreres igennem Simply.com                                                                                                    |           |

Derefter skal du følge anvisningen i

https://www.simply.com/dk/support/faq/asp/361/